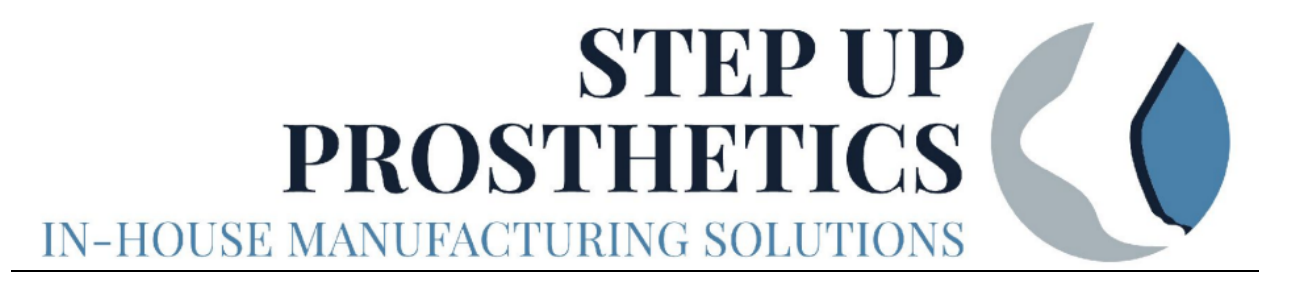

# Step Up Prosthetics Lab Testing Manual

# Table of Contents

| Introduction:                                                                                     | 2         |
|---------------------------------------------------------------------------------------------------|-----------|
| Goal Statement for Testing:                                                                       | 2         |
| General Definitions:                                                                              | 3         |
| Testing Information:                                                                              | 4         |
| Data Standards:                                                                                   | 4         |
| Testing Criteria:                                                                                 | 4         |
| Material List:                                                                                    | 5         |
| Failure Criteria:                                                                                 | 8         |
| Testing:                                                                                          | 9         |
| Initial Set Up:                                                                                   | 9         |
| Static Proof Testing:                                                                             | 9         |
| Ultimate Strength Testing:                                                                        | 9         |
| Cyclic Walking Test:                                                                              | 9         |
| Cyclic Walking Test at Push Off Angle (20°):                                                      | 9         |
| Cyclic Walking Test at a Heel Strike Angle (-15°):                                                | 10        |
| Cyclic Running Test:                                                                              | 10        |
| Cyclic Running Test at a Heel Strike Angle (20°):                                                 | 10        |
| Cyclic Running Test at a Heel Strike Angle (-15°):                                                | 10        |
| Data Processing:                                                                                  | 11        |
| Equations Used to Process Data:                                                                   | 11        |
| Transferring Data From Testing Equipment To Excel:                                                | 12        |
| Setting Up Time, Displacement, and Force Columns:                                                 | 12        |
| Calculations for Trapezoidal Numerical Integration:                                               | 12        |
| Setting Up Cycle Count, Sum Loading and Unloading Curves, Energy Return, and Ene<br>Loss Columns: | rgy<br>13 |
| Setting Up General Information Square:                                                            | 14        |
| Setting Up VBA Coding in Excel:                                                                   | 15        |
| Resources:                                                                                        | 16        |
| Document Edits:                                                                                   | 18        |

### Introduction:

### **Step Up Prosthetics Goal Statement:**

Our mission is to increase access to quality prosthetic care for adolescents in low-resource areas by empowering clinics to fabricate our low-cost, durable, high-energy devices. We are committed to creating and sharing sustainable solutions that promote independence, dignity, and well-being.

#### **Goal Statement for Testing:**

By testing the Step Up Design in a lab setting, the team will be able to collect data to satisfy ISO 10328 standards and be able to predict the correlation between the amount of steps, weight, and frequency of use to failure in a lab setting vs. real life trial.

| ISO 10328:                    | "During use, a prosthesis is subjected to a series of load actions, each<br>varying individually with time. The test methods specified in this<br>International Standard use static and cyclic strength tests which typically<br>produce compound loadings by the application of a single test force.                                          |  |  |
|-------------------------------|----------------------------------------------------------------------------------------------------|--|--|
|                               | The static tests relate to the worst loads generated in any activity. The cyclic tests relate to normal walking activities where loads occur regularly with each step. This International Standard specifies fatigue testing of structural components. The tests specified do not provide sufficient data to predict actual service life." [1] |  |  |
| Static Proof<br>Testing:      | "The material is mechanically loaded up until the point it reaches a predetermined deformation level or the point at which the sample completely fails." [2]                                                                                                    |  |  |
| Ultimate Strength<br>Testing: | "Max amount of stress a material can bear before failure" [3]                                                                                                    |  |  |
| Cyclic Testing:               | "Loading cycles are designed to simulate fatigue initiation and<br>propagation over time rather than isolated overload events that would<br>cause immediate failure." [4]                                                                                                    |  |  |
| Energy Return:                | "can capture and store some of the collision energy normally dissipated<br>at foot contact and then transfer it to the forefoot just prior to toe-off, may<br>increase prosthetic push-off work" [5]                                                                                                    |  |  |
|                               | Stress, σ Strain hardening Necking                                                                                                    |  |  |

Ultimate strength Vield strength Rise Run Young's modulus = Slope =  $\frac{Rise}{Run}$ Strain,  $\varepsilon$ 

Figure 1: Stress Strain Curve for Reference [6]

# **Testing Information:**

# Data Standards:

| Shoe Size of Current Step Up Prosthetics Foot:                 | Men's US 5.5    |
|----------------------------------------------------------------|-----------------|
| Max Weight of User:                                            | 150 lbs         |
| Average Child Walking Speed (age 12.65±2.16) [7]:              | 1.39±0.22 m/s   |
| Average Child Running Speed (age 12 50th percentile) [8], [9]: | 2.755 m/s       |
| Average Weight of a 12 Year Old Child (50th percentile) [10]:  | 88 lbs (40 kg)  |
| Average US Shoes Size for Women at Age 12 [11]:                | Women's US 7    |
| Average US Shoes Size for Mens at Age 12:                      | Men's US 8      |
| Ground Reaction Forces for Walking [12]                        | 1.5 Body Weight |
| Ground Reaction Forces for Running                             | 2.9 Body Weight |

# **Testing Criteria:**

| User Characteristics:     | 150 lbs (68 kg)                                |
|---------------------------|------------------------------------------------|
| Loading Condition:        | K3-K4 (General outdoor use to high impact use) |
| Walking Speed:            | 1-1.6 m/s                                      |
| Running Speed:            | 2-5 m/s                                        |
| Frequency of walking [13] | 1 Hz                                           |
| Frequency of running      | 2 Hz                                           |

# Material List:

Step Up Prosthetics Foot Pyramid Adaptor 20° Angle Wedge -15° Angle Wedge Landmark Servohydraulic Test System Adaptor to Connect from Landmark to Pyramid Adaptor

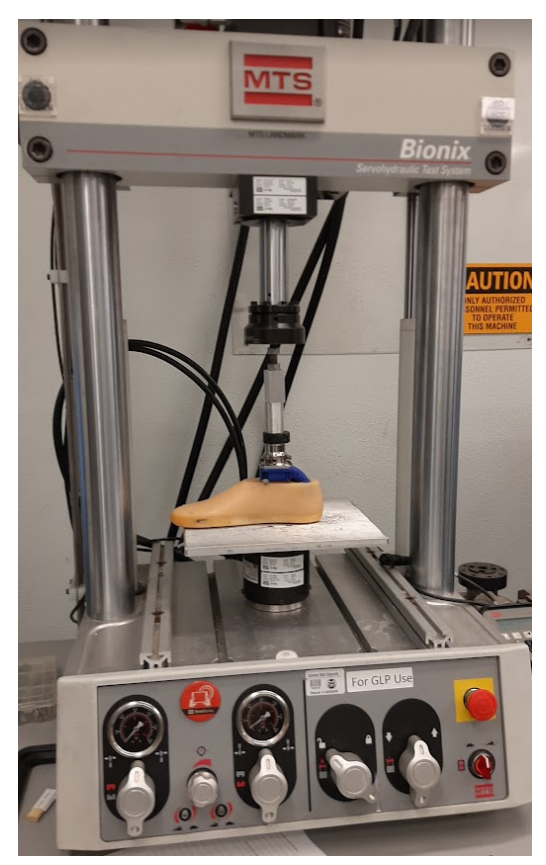

Figure 2: Prosthetic foot and Landmark System set up

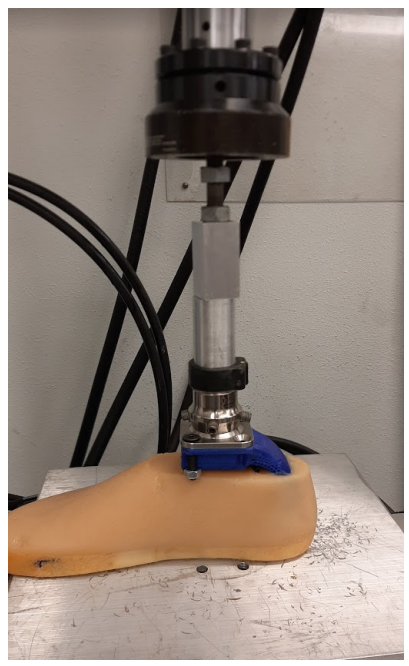

Figure 3: Foot Connection to Landmark Testing System

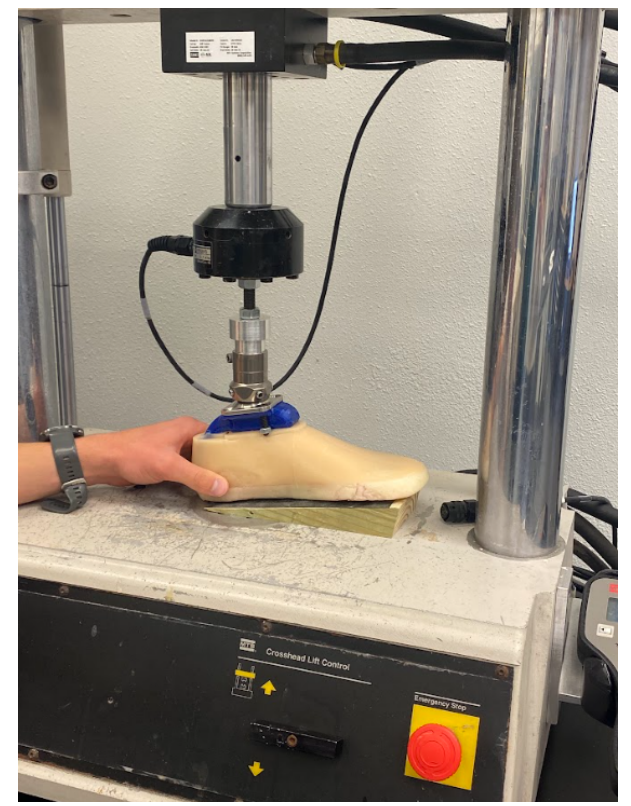

Figure 4: Example of how -15° angle wedge is placed

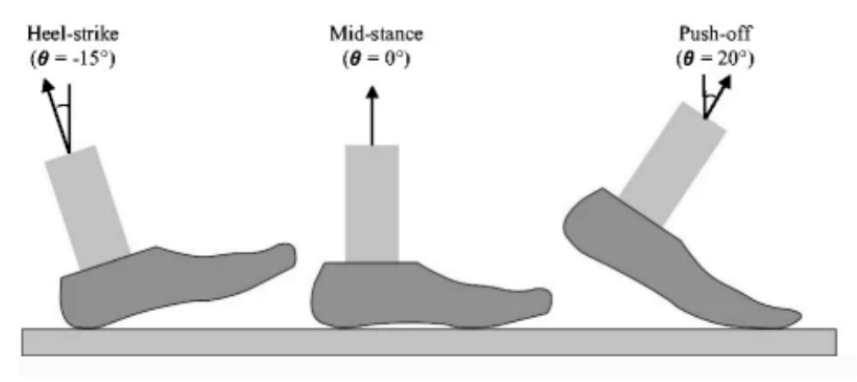

Figure 5: Foot Angle Reference [14]

# Failure Criteria:

Testing till failure will be defined as the following:

- Part is visibly deformed and does not return to initial form
- If prosthetic deforms more than 4.4 mm will also fulfill failure criteria. This value is based on previous years of experimentation. The Freedom Maverick is the current closest competitor and the goal is to stay within range. Figure 7 shows data collected from 2023-2024

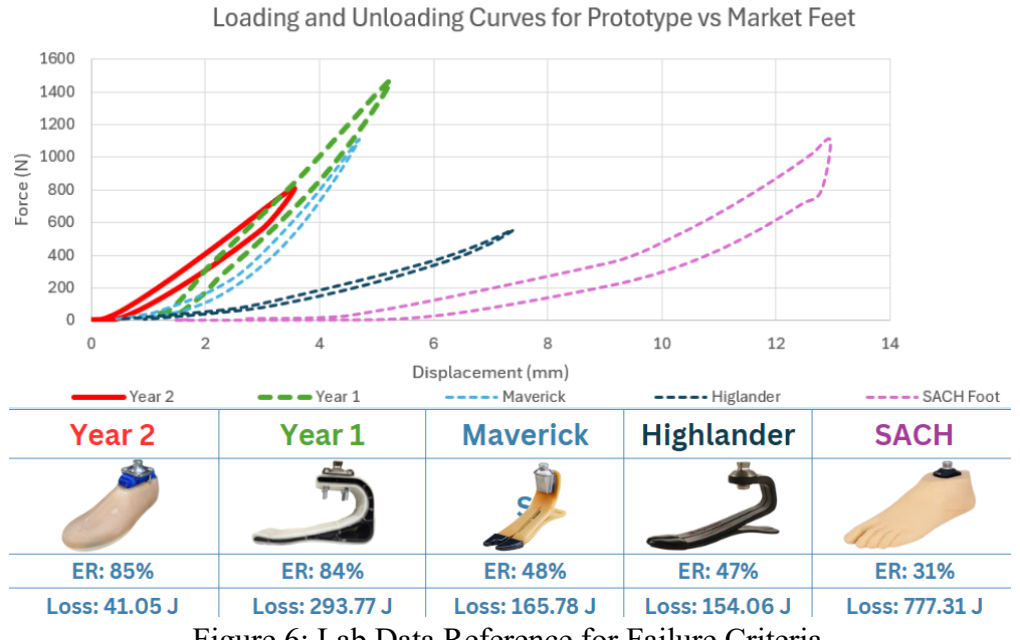

Figure 6: Lab Data Reference for Failure Criteria

# Testing:

#### **Initial Set Up:**

- 1. Check Step Up prosthetic foot for any major flaws.
- 2. Check that the pyramid adaptor is connected flush to the top of the prosthetic foot, leaving no room for the pyramid adaptor to move in any direction.
- 3. Connect prosthetic to Landmark testing system through the adaptor
- 4. Confirm that the system will only move in the intended direction and will not shift.
- 5. Follow directions below based on specific test being done.

#### **Static Proof Testing:**

- Load the system to 1,333 N (300 lbs) at a rate of 1 mm/s
- Hold for 60 seconds
- Unload at a rate of 1 mm/s back to 0 N
- Record load vs. displacement

#### **Ultimate Strength Testing:**

- Simulating acute prosthesis overload of four times body weight (600 lbs)
- Load to 2,667 N (600 lbs) by hand
- Once load value is reached, immediately unload back to 0 N by hand
- Record load vs. displacement

# **Cyclic Walking Test:**

- Load to 1,000.62 N (225 lbs, 1.5x bodyweight) at a frequency of 1 Hz
- Run test till failure
- Record load vs. displacement

#### Cyclic Walking Test at Push Off Angle (20°):

- Place a 20° angle wedge (reference figure 5) between prosthetic foot and ground
- Confirm that system is stable and will move in the designated direction
- Load to 1,000.62 N (225 lbs, 1.5x bodyweight) at a frequency of 1 Hz
- Run Test till failure
- Record load vs. displacement

# Cyclic Walking Test at a Heel Strike Angle (-15°):

- Place a -15° angle wedge (reference figure 5) between prosthetic foot and ground
- Confirm that system is stable and will move in the designated direction
- Load to 1,000.62 N (225 lbs, 1.5x bodyweight) at a frequency of 1 Hz
- Run Test till failure
- Record load vs. displacement

# **Cyclic Running Test:**

- Load to 1,934.532 N (435 lbs, 2.9x bodyweight) at a frequency of 2 Hz
- Run test till failure
- Record load vs. displacement

# Cyclic Running Test at a Heel Strike Angle (20°):

- Place a 20° angle wedge (reference figure 5) between prosthetic foot and ground
- Confirm that system is stable and will move in the designated direction
- Load to 1,934.532 N (435 lbs, 2.9x bodyweight) at a frequency of 2 Hz
- Run Test till failure
- Record load vs. displacement

# Cyclic Running Test at a Heel Strike Angle (-15°):

- Place a -15° angle wedge (reference figure 5) between prosthetic foot and ground
- Confirm that system is stable and will move in the designated direction
- Load to 1,934.532 N (435 lbs, 2.9x bodyweight) at a frequency of 2 Hz
- Run Test till failure
- Record load vs. displacement

#### Data Processing:

The goal of data processing is to calculate energy return percent and energy loss. The Landmark Servohydraulic Test System collects data at a rate of 50 Hz (every 0.02 seconds), and data collected includes displacement and force. The following steps will help process the data given.

#### **Equations Used to Process Data:**

Viscoelastic materials (material that experiences spring and fluid-like reactions to force) tend to load and unload along the different curves, creating a hysteresis curve type curve seen in figure 7.

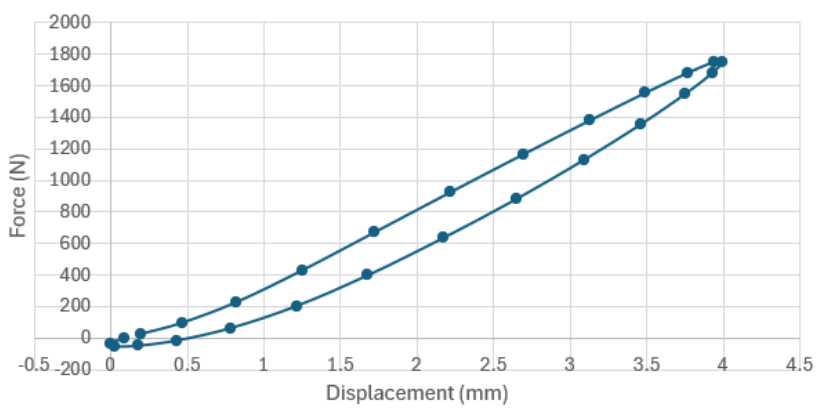

Figure 7: Sample Data That Shows Hysteresis Curve

Energy return is found by calculating the area under the loading curve and the unloading curve, and obtaining the ratio between the two. Equation 1 shows this relationship.

Energy Return Percent = 
$$\frac{\int_{x_l}^{x_0} F_{unload} dx}{\int_{x_0}^{x_l} F_{load} dx} * 100$$
 (1)

Energy loss is then calculated by subtracting the area under the loading curve by the area under the unloading curve. Equation 2 shows this relationship.

Energy Loss = 
$$\int_{x_0}^{x_1} F_{load} dx - \int_{x_1}^{x_0} F_{unload} dx$$
 (2)

# **Transferring Data From Testing Equipment To Excel:**

 Data will be transferred from the Landmark Servohydraulic Test System onto a flash drive. The key file collected from the flash drive is the specimen.dat, all other files are not needed for this data processing. This file can be opened on a notepad type app on the computer. This data can then be transferred to Excel. Note: depending on the test every ten seconds the data will be relabeled with the seconds, displacement, and force titles. This should be deleted because it will interfere with further steps.

# Setting Up Time, Displacement, and Force Columns:

1. The ram of the testing system has its origin above the material being tested, so most displacement and force values will be negative. For the sake of appearance in the force displacement graph it is best for the data to appear in the first quadrant instead of the third. For this reason two columns are added to "fix" the data, which gives the appearance that displacement and force are generally positive. This is done by dividing the value by -1. This will not affect any data processing, but helps the viewer understand the application of the data better. Figure 8 shows the set up used in this process.

|                                                           | А        | В                 | С         | D | E                    | F             |
|-----------------------------------------------------------|----------|-------------------|-----------|---|----------------------|---------------|
| 1                                                         | Time (s) | Displacement (mm) | Force (N) |   | "Fixed" Displacement | "Fixed" Force |
| Figure 8: Excel set Up for "Fixed" Displacement and Force |          |                   |           |   |                      |               |

# **Calculations for Trapezoidal Numerical Integration:**

1. Trapezoidal numerical integration was employed to calculate area under the curve for energy return and energy loss, which can be seen in equation 3. To make this easier, each section of the equation is placed in a different column. Figure 9 shows the set up used to organize the process.

$$\int_{a}^{b} f(x)dx \approx (b-a)\frac{f(a)+f(b)}{2}$$
(3)

|   | G                          | Н   |               | J     |
|---|----------------------------|-----|---------------|-------|
| 1 | Energy Return Calculations | b-a | (f(a)+f(b))/2 | Total |

Figure 9: Excel Set Up for Energy Return calculations

Table 1 gives meaning to each variable.

# Table 1: Equation Variables

| a    | Lower bound displacement value  |
|------|---------------------------------|
| b    | Higher bound displacement value |
| f(a) | Lower bound force value         |
| f(b) | Higher bound force value        |

In trapezoidal numerical integration the "a" value will be the first deflection data point, and the "b" value will be the next deflection data point. This will continue step by step until the end of the data. Meaning that at each step the "b" value will become the "a" value and the next deflection data point will become the next "b" value. This same concept will apply for the force values. To follow the format within the Excel spreadsheet, equation 4 and 5 will be used to calculate the area under the curve.

$$a-b = E3-E2 \tag{4}$$

$$\frac{f(a) + f(b)}{2} = (F2 + F3)/2$$
(5)

From there you can auto-populate the rest of the column using this format.

2. Once these two columns are auto-populated the two columns can be multiplied together. As seen in figure 8 this total will be placed in column "J". This has completed the steps for calculating the trapezoidal numerical integration.

# Setting Up Cycle Count, Sum Loading and Unloading Curves, Energy Return, and Energy Loss Columns:

1. From here the following columns will be set up and further details about the columns will be described in the Visual Basics Application Coding section. Figure 10 shows the set up for cycles, sum of the area under loading and unloading curves, energy return and energy loss columns.

|                                                                                         | K            | L        | Μ          | Ν             | 0           |
|-----------------------------------------------------------------------------------------|--------------|----------|------------|---------------|-------------|
| 1                                                                                       | cycle number | Sum Load | Sum unload | Engery Return | Energy Loss |
| Figure 10: Set Up For Cycle Count, Sum Loading and Unloading Curves, Energy Return, and |              |          |            |               |             |

Energy Loss

#### **Setting Up General Information Square:**

1. The final step in the set up is to create a square for recording general data from the testing session. Figure 11 shows the general setup.

|    | Р                       | Q         |
|----|-------------------------|-----------|
| 1  |                         |           |
| 2  | Test Date               | 12/6/2024 |
| 3  | <b>Testing Location</b> | OBRL      |
| 4  | rate (Hz)               |           |
| 5  | Max Force               |           |
| 6  | Max Force Goal          |           |
| 7  | Max Displacement        |           |
| 8  | Energy Return           |           |
| 9  | energy Loss             |           |
| 10 | cycles                  |           |

Figure 11: Recording Space For General Data

2. All values will have to be manually put in. For the max force,max displacement, and max cycles equations 6, 7, and 8 can be used. This will take the max value of each respective column. Note that for the cycle count the first cycle is considered "cycle 0", so to get an accurate cycle count you can add one to equation 8.

$$Max Force = MAX(F:F)$$
(6)

$$Max Displacement = MAX(E:E)$$
(7)

$$Max Cycles = MAX(K:K) + 1$$
(8)

3. To Find average energy return and energy loss use equation 9 and 10.

Energy Return = 
$$AVERAGE(N:N)$$
 (9)

$$Energy Loss = AVERAGE(O:O)$$
(10)

# Setting Up VBA Coding in Excel:

- The next step involves doing some coding on the back end of Excel, this will streamline the process for finding the number of cycles and the maximum and minimum forces in each cycle. Visual Basics for Application (VBA) can be used to code within Excel and the changes will be populated in the Excel sheet. Macros will have to be activated for this process to work (please reference Microsoft's website if needed).
- 2. The fastest way to access VBA is by pressing alt+f11. On a new project this will populate a grey window as seen in figure 12.

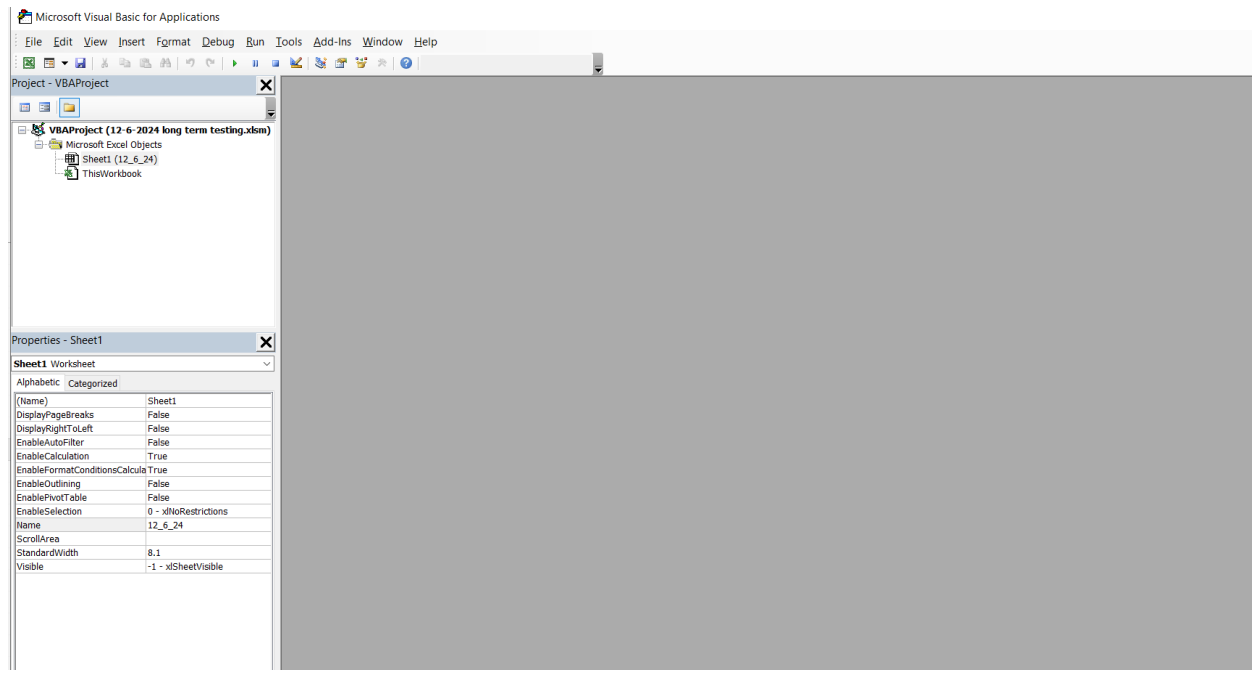

Figure 12: VBA Initial Opening Window

3. To access the coding window double click the current sheet that your data is on, as see in figure 13.

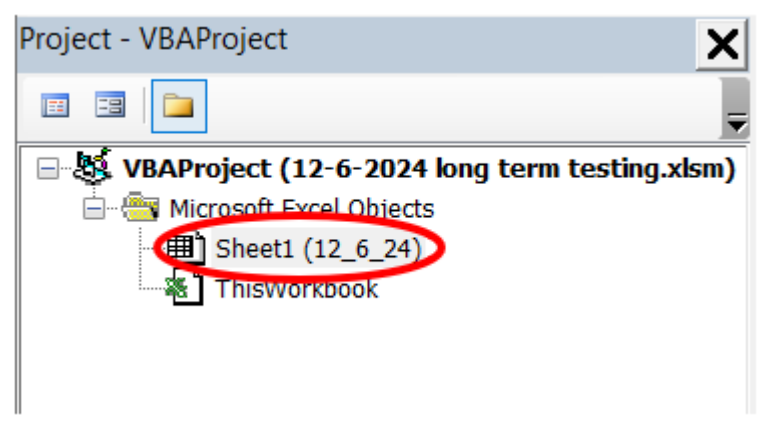

Figure 13: Opening VBA Coding Window

4. This will open a blank window in which the following code can be placed in:

Sub localMaxMin()

Dim Cell As Range

For Each Cell In Range("F2:F516728")

If Cell.Value < Cell.Offset(-1, 0).Value And Cell.Value < Cell.Offset(1, 0).Value Then 'Check if cell is smaller than last cell and smaller than the next cell

With Cell.Interior

.ColorIndex = 4 ' Set cell color to light green

End With

End If

If Cell.Value > Cell.Offset(-1, 0).Value And Cell.Value > Cell.Offset(1, 0).Value Then 'max value

With Cell.Interior

.ColorIndex = 7 ' Set cell color

End With

End If Next Cell

End Sub

Sub CylceCount()

Dim Cell As Range Dim i As Long

For Each Cell In Range("F2:F516728") If Cell.Value < Cell.Offset(-1, 0).Value And Cell.Value < Cell.Offset(1, 0).Value Then

```
Cell(1, 6).Value = i
i = i + 1
End If
```

Next Cell End Sub 5. This code will be ran in two parts since it is two different commands. To do so you will select the code you want to run in the top right corner of the coding window, as seen in figure 14. From there click the run button as seen in figure 15. The code will take a moment to process. Make sure to switch to the spreadsheet to check if the action worked. For the local Max Min code you will see purple and green highlighted cells in column F. For the Cycle Count you will see the cycle count number in column K at the beginning of each cycle.

| 🖄 12-6-2024 long term testing.xlsn                | n - Sheet1 (Code)                                                                                         | - • × |
|---------------------------------------------------|----------------------------------------------------------------------------------------------------|-------|
| (General)                                         | CylceCount                                                                                                | ~     |
|                                                   | Figure 14: Current Code Running                                                                           |       |
| 췸 Microsoft Visual Ba                             | isic for Applications                                                                                     |       |
| <u>F</u> ile <u>E</u> dit <u>V</u> iew <u>I</u> n | isert F <u>o</u> rmat <u>D</u> ebug <u>R</u> un <u>T</u> ools <u>A</u> dd-Ins <u>W</u> indow <u>H</u> elp |       |
| i 🛛 🗉 🗕 🖌 🗎                                       | a 🗈 👫   🤊 🤊 🕐 🕖 💷 🔺   🨻 🖀 😽 🎘   🚱   Ln 43, Col 1                                                          | -     |
|                                                   | Figure 15: Run Button In VBA                                                                              |       |

6. Once the first code has run you will need to switch the code that is being run, use figure 14 as a reference again. From there press the run button again. At this point you should see the cycle count and the highlighted cells, as produced by the code.

# **Calculating Sum Loading and Unloading:**

1. As mentioned above the maximum and minimum force values will be highlighted. To calculate the sum loading you will sum up all the values in the "Total" column (column J) from the minimum value of the cycle to the maximum value of the cycle. This value will be then placed in the sum loading column (column L). Use equation 11 as an example

$$Sum loading = SUM(J2:J20)$$
(11)

2. To calculate the Sum unloading value is only slightly more complicated. The total values in the second half of the cycle will be negative. The best practice is to take the absolute value of the sum for unloading, this will produce an energy return percentage that is positive. To calculate the sum unloading you will start with the total value in the cell after the peak force all the way till the force value before the next minimum. Use equation 12 as an example.

$$Sum Unloading = ABS(SUM(J21:J40))$$
(12)

# **Calculating Energy Return Percentage and Energy Loss:**

1. To calculate Energy Return Percentage you will be using the sum loading and unloading values that you just calculated. Use equation 13 as an example.

Energy Return Percent = 
$$\frac{Sum Unloading}{Sum Loading} * 100 = (M2/L2)*100$$
 (13)

2. To calculate Energy Loss you will also use the sum loading and unloading values, but in a slightly different way. Use equation 14 as an example.

Energy Loss = 
$$Sum \ Loading \ -Sum \ Unloading = L2-M2$$
 (13)

- 3. From here you can plot the Energy Return Percent and Energy Loss values vs Cycle Count to see how they change through the cycling process.
- 4. At this point you have completed your first round of data processing!

# Resources:

[1] "ISO 10328:2016," ISO. https://www.iso.org/standard/70205.html

[2] "Static Testing vs Dynamic Testing Explained - Industrial Physics," Industrial Physics, Nov.

14, 2023. https://industrialphysics.com/knowledgebase/articles/static-vs-dynamic-

testing/#:~:text=Static%20testing%20can%20also%20sometimes,a%20long%20period%20of%2 0time.

[3] A. Velling, "Ultimate tensile strength," Fractory, Jan. 26, 2024. https://fractory.com/ultimate-tensile-strength/

[4] Applied Technical Services ATS, "Cyclic Fatigue Testing - Applied Technical Services," Applied Technical Services, Sep. 09, 2024. https://atslab.com/mechanical-testing/cyclic-fatigue-testing/

[5] A. D. Segal et al., "The effects of a controlled energy storage and return prototype prosthetic foot on transtibial amputee ambulation," Human Movement Science, vol. 31, no. 4, pp. 918–931, Nov. 2011, doi: 10.1016/j.humov.2011.08.005.

[6] Contributors to Wikimedia projects, "Stress–strain curve," Simple English Wikipedia, the Free Encyclopedia, Jun. 11, 2024.

https://simple.wikipedia.org/wiki/Stress%E2%80%93strain\_curve#/media/File:Stress\_strain\_duc tile.svg

[7] S. Ahmedov, F. Y. Lesinger, M. Oytun, B. Filiz, and F. K. Özkan, "Walking speed Gender differences in prepubertal children: an observational study," Cyprus Journal of Medical Sciences, vol. 7, no. 3, pp. 404–408, Jun. 2022, doi: 10.4274/cjms.2022.2021-226.

[8] Presidential Physical Fitness award program, "National Fitness Standards." [Online]. Available:

 $https://caronefitness.com/mastercourses/acfmastercss/ff1_7_12\_css/documents/nationalstandards\_boys.pdf$ 

[9] Presidential Physical Fitness award program, "National Fitness Standards." [Online]. Available:

 $https://caronefitness.com/mastercourses/acfmastercss/ff1_7_12_css/documents/nationalstandards\_girls.pdf$ 

[10] National Center for Health Statistics and National Center for Chronic Disease Prevention and Health Promotion, "Stature Weight-for-age percentiles-for-age and," May 2000. [Online]. Available: https://www.cdc.gov/growthcharts/data/set1clinical/cj411021.pdf

[11] P. Hunter, "A complete guide to children's shoes size by age," Vessi, May 26, 2022.

https://vessi.com/blogs/the-forecast/a-complete-guide-to-childrens-shoes-size-by-age

[12] J. Nilsson and A. Thorstensson, "Ground reaction forces at different speeds of human walking and running," *Acta Physiologica Scandinavica*, vol. 136, no. 2, pp. 217–227, Jun. 1989, doi: 10.1111/j.1748-1716.1989.tb08655.x.

[13] [1] Amazonaws,

https://higherlogicdownload.s3.amazonaws.com/ACEC/case\_976b\_abstract1.pdf?AWSAccessK

eyId=ASIAVRDO7IERPUUWYHGJ&Expires=1728339381&x-amz-securitytoken=IQoJb3JpZ2luX2VjEN3///////wEaCXVzLWVhc3QtMSJGMEQCIAJBhH4yR9co3p9Z NX6FbUf5pmJ6f5WyXGaflzhLGFVOAiBKrp66cECTtameZgyM%2Bc/OkyIUkhIdXa/8a1gVix cmgCqvBQg2EAAaDDM4MDMzNzM0MDcwNiIMpHWL7sTSvX2ZUR1AKowFFQGNFtrtF P28/7WmTXrCX9eOYGGVXdCLeN8SktJGAJtRiPdBG2OeBZ/8RILkot1hqpWsgFfjRUIP2LM UUpic7wKeWFeSz0ETs2SCY6wW6bIUO8uCpRb9xjqu4BIxeI1SCL2CJ7nLEeEJlCLF5upzgF E2BVnrrLhDOUW0dhmHV/jzkZdDkZZEeoglJa8B%2B4trBOXane1nlQTCWdihVCJcwzQWd 88dvdMNqZuRXWuuJOMI5x5Oj/R7VMG9SLbZJuGG1SB80Hj81oJ7g27IUgjvxwdonqIYWv0 nzJxbMApeD4nc5AMh4zeWXYbTKEhee0PSlQQna8kukk8NUPZAaL/3B%2B8FW3t1eZoKE Lxw70njPGsOfUPbY/kpwM633XG5II8P2C5rSmNouAbGhuDXcs0V1R1LbByOCZ4X3RCit8 VOsmeGElRjqibmN2tiLceRkianIGjmEQE3CNtdCjazac9N7yu9cw4GYNWUTc3HHOcEpTiFrf a1dYNoA76ny8R7wp0hMK7qI31PZlr0AY5CYu6d0aGntbkb7GWd9i2QIbFjb2vRPerKpIO12Z ZigXSLnJ7Eni8ORMg3fe8%2BHMKJh4%2BOHchJF0%2Bo8wOg3XZLfilo1CnbbhVAGzxig PO5FKDk7x9ZymSHPEwJQhRVPAgs8xBMqRgLzEaHXtBBTAGYiV9G6Vh9pCukUFsobcS DVFILgKTg8QnU6k83Qh1WVHUm%2BBd/PqwxDCPCObppEpOfv25JrLePlHVBT6cZ3G56 ej4k9fDe2ObdFw48YWB3FpUpyz7BtUmzUpi6RkONknbb%2BN/fLgcr%2BMWXHxrqudr/w QTwX7nHbwu1JMJRpRgKmvm73hVW8GTPnIUI3UrYirafFzCxk5G4BjqyAW9r2aNUPz8Ruc FmLFE5ZvfHBU7TvI%2Bg4kki4I66flpxZAJXdR2OsF2K4kgJb4TxrveOioLvgYv1vKwi0XGg 6xGabycTsVIEDZvvVDibDERPqVSk0szw/Zw873TMsANzKsfQHL0g7uHqEbEM2wIKZDbrv DDZ0r1IOEKPoQLeumPDxFOsnoCtPa8prPwNBPumMROSatiuaVMa%2BOaLCX7wDXSka1 nOdOG8ufCJw5hT6uSwlmg%3D&Signature=I4IefVa0nI6Kkki3kUQ1AYs3IA0%3D (accessed Nov. 11, 2024).

 [14] Smith, K.C., Gordon, A.P. Mechanical Characterization of Prosthetic Feet and Shell Covers Using a Force Loading Apparatus. Exp Mech 57, 953–966 (2017).
 https://doi.org/10.1007/s11340-017-0285-z

# Document Edits:

| Date       | Description of Changes                                                                                                    | Initial |
|------------|----------------------------------------------------------------------------------------------------|---------|
| 10/17/2024 | Added adaptor parts for testing image, deleted cyclic fatigue testing,<br>added failure criteria, added 4 inch block to material list, added image<br>to show how foot connects to landmark system, updated figure<br>numbering, updated date, updated reference list, and minor<br>grammatical edits.                                                                                                    | LK      |
| 10/22/2024 | Updated to show failure criteria and where the data comes from in figure 7                                                                                                    | LK      |
| 10/24/2024 | Updated figures regarding foot set up in Landmark testing system, took out 4 inch block in material list                                                                                                    | LK      |
| 11/11/2024 | Deleted directions for placing 4 inch block under foot, changed rate of static proof testing from 2 mm/s to 1 mm/s, changed holding time of static proof testing from 30 seconds to 60 seconds, changed ultimate strength testing loading rate from 150N/s to load and unload by hand, reduced all walking frequencies to 1 Hz and all running frequencies to 2 Hz, updated referencing to include research for frequency of walking and running. | LK      |
| 3/13/2025  | Added detailed steps about data processing including energy return calculations, energy loss, formatting of excel, and VBA coding needed for calculations.                                                                                                    | LK      |